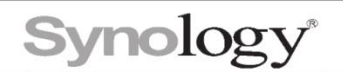

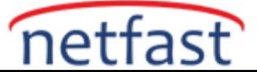

## Geri Dönüşüm Kutusunu Etkinleştir

Bir paylaşımlı klasör oluşturduğunuzda, **Geri Dönüşüm Kutusunu Etkinleştir** varsayılan olarak işaretlidir. Bu seçenek etkinleştirildiğinde, silinen dosyaları saklamak için bir alt klasör oluşturulur. Silinen dosyaları Geri Dönüşüm Kutusu'ndan alabilir veya dosyaları kalıcı olarak kaldırabilirsiniz. Paylaşılan bir klasör için Geri Dönüşüm Kutusu'nu etkinleştirmek üzere:

- 1. Denetim Masası > Paylaşılan Klasör'e gidin . Paylaşılan bir klasör seçin ve Düzenle'yi tıklayın .
- 2. Geri Dönüşüm Kutusunu Etkinleştir onay kutusunu işaretleyin .
- 3. Geri Dönüşüm Kutusu'na yalnızca yöneticiler tarafından erişilebilmesini istiyorsanız **Erişimi** yalnızca yöneticilerle kısıtla seçeneğini işaretleyin.
- 4. Ayarları kaydetmek için Tamam'ı tıklayın.

Paylaşılan bir klasör için Geri Dönüşüm Kutusunu boşaltmak için:

- 1. Denetim Masası > Paylaşılan Klasör'e gidin . Paylaşılan bir klasör seçin ve Düzenle'yi tıklayın .
- 2. Geri dönüşüm kutusundaki silinen tüm dosyaları kalıcı olarak kaldırmak için **Geri Dönüşüm Kutusunu Boşalt** düğmesini tıklayın .

Tüm Geri Dönüşüm Kutularını boşaltmak için:

- 1. Denetim Masası > Paylaşılan Klasör'e gidin.
- 2. Tüm geri dönüşüm kutularındaki silinen dosyaları kalıcı olarak kaldırmak için **Eylem** > **Tüm Geri Dönüşüm Kutularını Boşalt'a** tıklayın .

Not:

 Geri Dönüşüm Kutusu klasörünün ayrıcalık ayarlarını yapılandırabilirsiniz. File Station'a gidin, bir paylaşımlı klasör seçin, #recycle klasörüne sağ tıklayın, Özellikler'i seçin ve İzin sekmesine tıklayın.